# Кенгур без граница – упутство за пријаву

## ПРИЈАВА ШКОЛЕ

- 1. Школе учесници од претходних година могу искористити корисничко име и лозинку коју већ имају. Уколико су заборавили своје корисничко име и лозинку, могу искористити линк Заборављена лозинка да пошаљу себи на регистровани е-mail линк за приступ.
- 2. Нове школе могу отићи на сајт <u>http://imi.pmf.kg.ac.rs/kengur/</u> и кликнути на линк <u>Perистрација</u>.

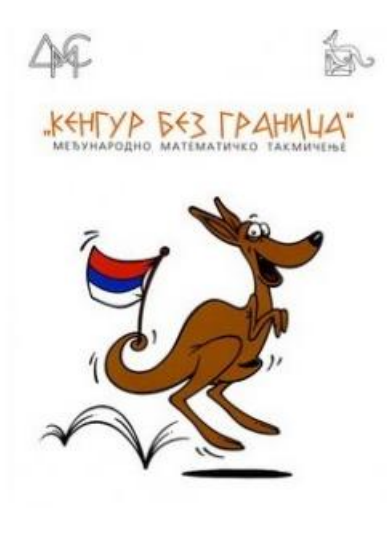

Кенгур без граница - Друштво математичара Србије

| Корисничко име |                             |
|----------------|-----------------------------|
| Лозинка        |                             |
|                | Пријава                     |
| Регистра       | ација   Заборављена лозинка |

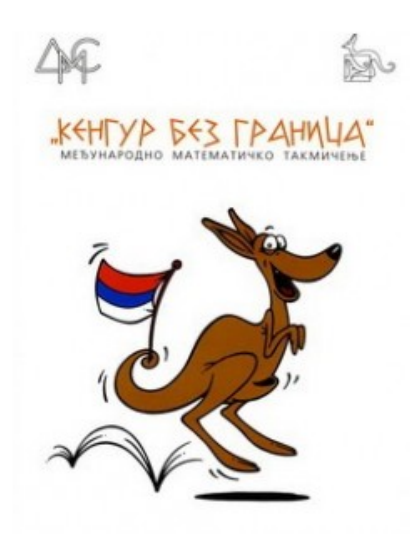

#### Регистрација - Кенгур без граница - Друштво математичара Србије

| Унесите поштански број<br>и изаберите своју школу са листе: |              |   | $\mathbf{k}^{2}$ |
|-------------------------------------------------------------|--------------|---|------------------|
| Селектујте своју школу са листе:                            |              |   | *                |
| Име школе:                                                  |              |   |                  |
| Улица,насеље:                                               |              |   |                  |
| Бр. телефона:                                               |              |   |                  |
| Одговорни наставник:                                        |              |   |                  |
| Е-маил адреса (званична или већ прија:                      | зљена):      | 4 |                  |
|                                                             | Регистрација |   |                  |

Проблеме са регистрацијом можете пријавити на <u>drustvomatematicara@yahoo.com</u>.

- 1. У пољу 1 унети постански број свог места.
- 2. У пољу 2 изабрати своју школу.
- 3. У пољу 3 унети име одговорног наставника.
- **4.** У пољу 4 унети регистровани е-mail којим се школа регистровала за такмичење.
- **5.** Кликом на регистрацију, аутоматски ће вам на регистровани е-mail бити послата порука са линком за приступ.

Уколико сте променили e-mail школе, пошаљите податке о вашој школи на <u>kengur@dms.rs</u>

## ПРИЈАВА УЧЕНИКА

Промени податке Промени лозинку Одлоговати се skola7 8 ИМЕ ШКОЛЕ Пријавили сте 0 ученика Додавање ученика Име и презиме Пол\* Категорија\*Разред Језик Наставник С - на српском језику (ћирилица) 🔻 мушки - A ×6 Додати ученика Листа ученик Пол Категорија Разред Језик Наставник Име и презиме

После логавања на свој налог, школа може пријавити ученике за такмичење.

#### \* Kategorije:

Одштампати

- А Ученици основних школа
- К1 Друштвени смер гимназије, језичке гимназије, трећи степен стучних школа
- К2 Четврти степен стручних школа
- КЗ Природно математички и општи смер гимназије, специјалне математичке гимназије

### 1. У поље 1 унети име и презиме ученика.

- 2. У пољу 2 изабрати пол ученика.
- 3. У пољу 3 изабрати категорију ученика (преме легенди на слици).
- **4.** У пољу 4 изабрати разред (разред 1-8 је за основе школе , 9-12 за средње сколе где је 9 први разред, 10 други, ...).
- 5. У пољу 5 изабрати језик на коме ће пријављени ученик добити текст задатака.
- 6. У поље 6 унети име и презиме наставника.
- **7.** Кликнити на дугме "Додати ученика" или притиснути "Enter", за пријаву ученика за такмичење.
  - За промену података или брисање ученика, кликнути на ред тог ученика у "Листа ученика"
- 8. Овде можете променити податке о школи.
- 9. Овде можете променити лозинку.